## Services Métiers Déconcentrés Civil Net

Allez sur la page Intranet de l'ESPCI : <u>https://intranet.espci.fr/</u>

- $\rightarrow$  En haut à gauche cliquez sur : Tous les services  $\rightarrow$
- ightarrow Une liste déroulante s'ouvre choisissez : Ciril en cliquant dessous ightarrow

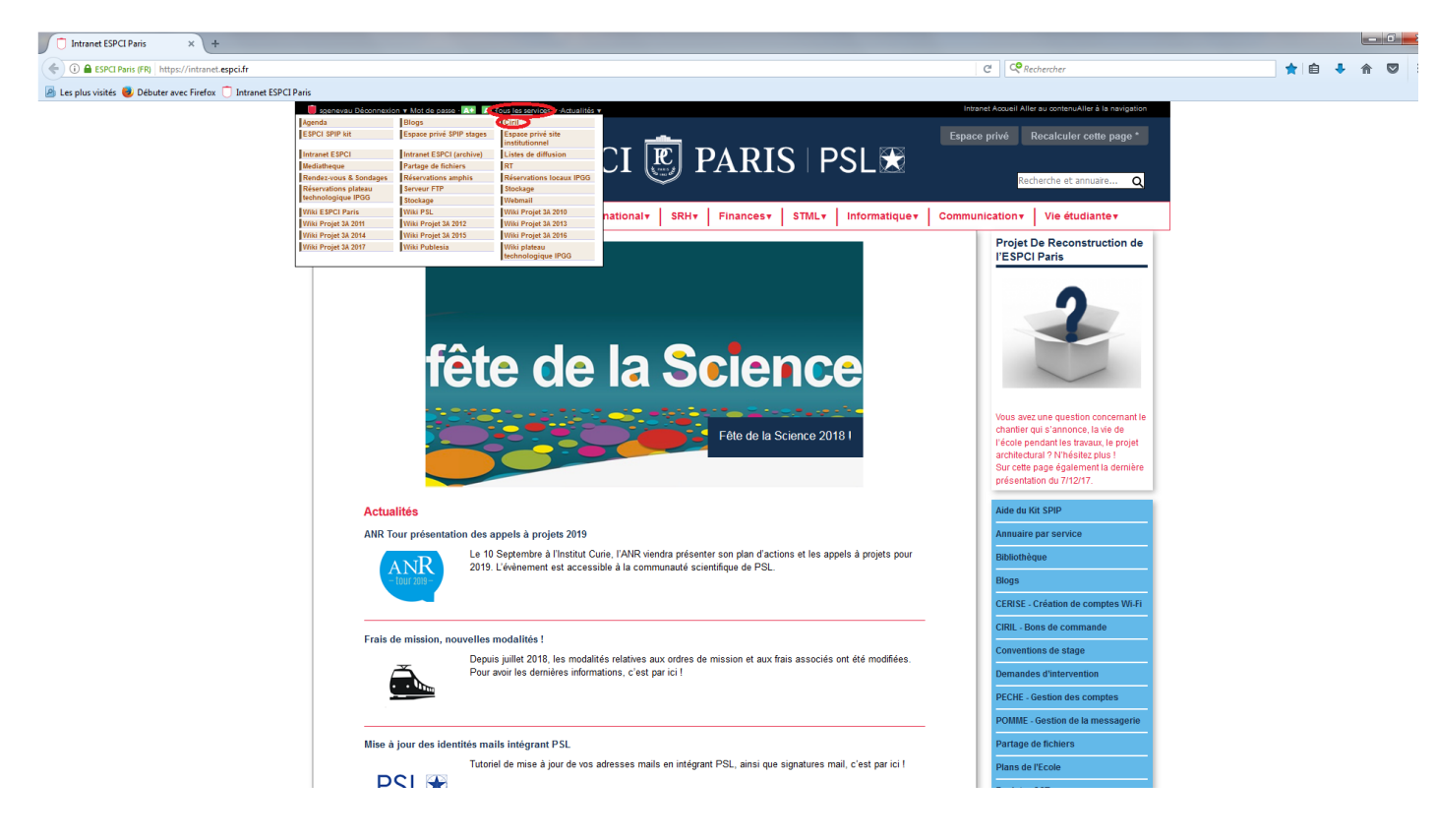

 $\rightarrow$ La fenêtre Ciril web s'ouvre (suivant vos accès Civil Net votre fenêtre CIVIL Net peut être différente de l'image ci-dessous).

Il faut cliquer sur : Services Métiers Déconcentrés Civil Net RH (dans la brique Civil NetRH)  $\rightarrow$ 

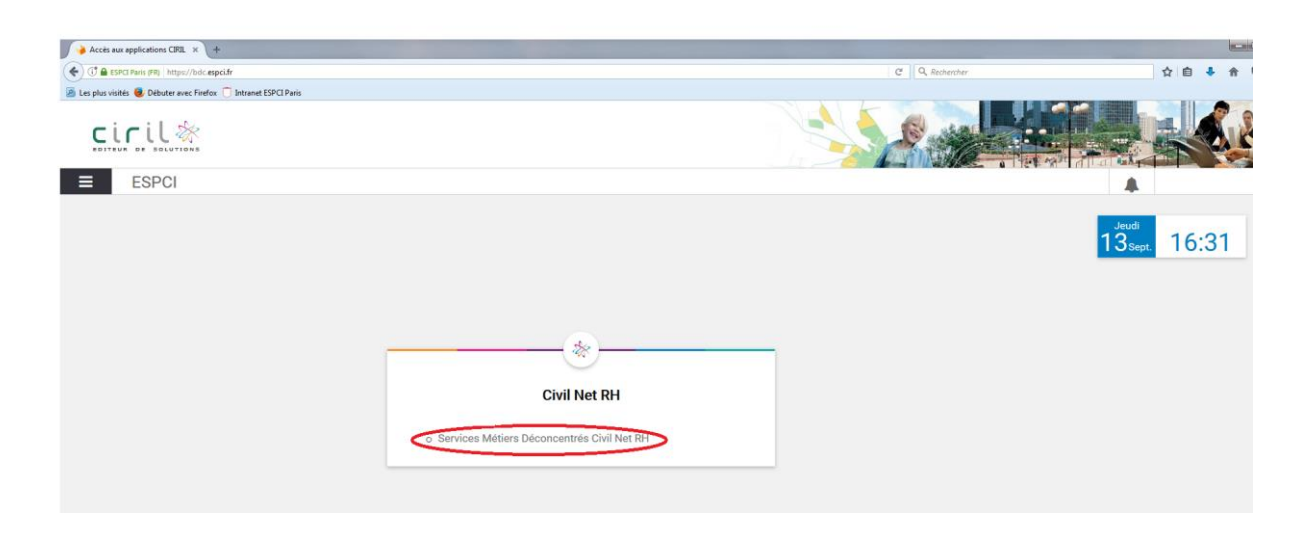

 $\rightarrow$  Un nouvel onglet internet va s'ouvrir :

| Accès aux applications CIRIL                                       | s 💊 Accueil - Utilisateur 5040 x +                                                                                                    |                   |
|--------------------------------------------------------------------|----------------------------------------------------------------------------------------------------|-------------------|
| ( ) () a ESPCI Paris (FR) https:/                                  | e begafar mat, mir scola ging SIGT had View CONg GRE mail / git SUG SIGNAL / git SUG SIGNAL | ☆ 自 ♣ 余 ♡         |
| CIVIL /                                                            |                                                                                                    | Versions / Déconr |
| Mon dossier Collectivité L<br>Mon intranet                         | personnel Les circuits de validation. Le statut Les congés Les anêls maitade La paie L'organigramme Administration du site. ACCUEIL                                                                                                    |                   |
| <ul> <li>Mes données personnelles</li> <li>Mes dossiers</li> </ul> | Väsatev                                                                                                    |                   |
| <ul> <li>Mes congés</li> <li>Mon compte épargne temps</li> </ul>   |                                                                                                    |                   |
| ▶ Ma paie                                                          | Agest                                                                                                    |                   |
| Ma formation                                                       | Mée la :                                                                                                    |                   |
|                                                                    | Eloc.notes                                                                                                    |                   |
|                                                                    |                                                                                                    |                   |
|                                                                    | Enregativer                                                                                                    |                   |

## ightarrow A gauche dans « Mon dossier » cliquez sur : Mes congésightarrow

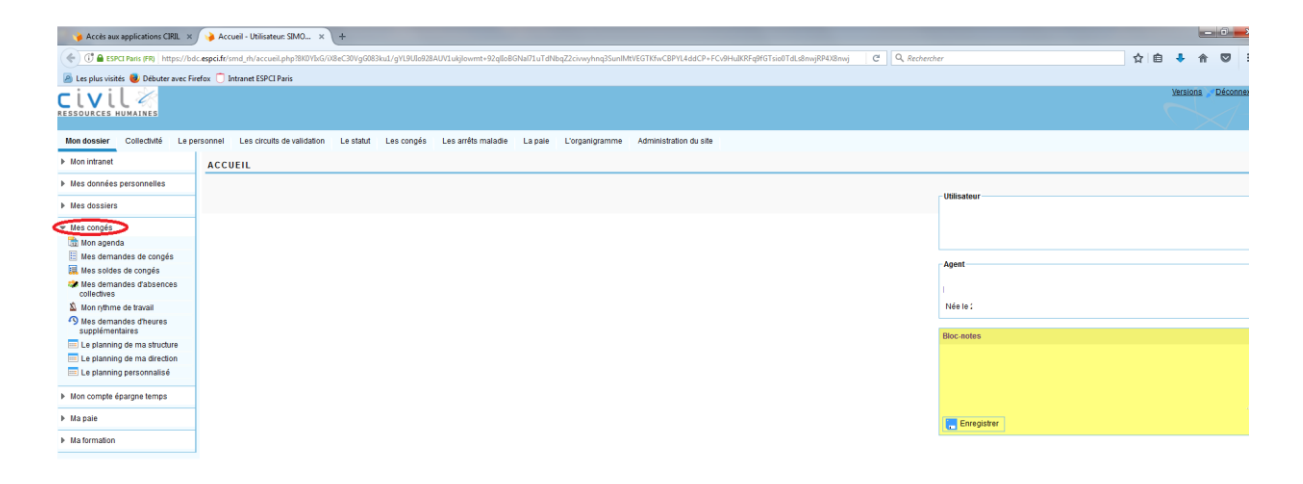

## $\rightarrow$ Dans la liste déroulante qui s'ouvre cliquez sur : Mes demandes de congés $\rightarrow$

| Annuaire par service - Intra ×                                                          | 🖌 🌾 Accès aux appl              | ications CIRIL 🗶 🌛 Mes demandes de congés 🛪 🕇 +                               |                                                                 |                 |                   |   | 1        | - 6  | x       |
|-----------------------------------------------------------------------------------------|---------------------------------|-------------------------------------------------------------------------------|-----------------------------------------------------------------|-----------------|-------------------|---|----------|------|---------|
| ( https://b                                                                             | dc. <b>espci.fr</b> /smd_rh/abs | ence/abs_e_demande.php?CNDCUEhQU0VTU0IEPWtpamV2YTMyMnZhMDBoa3N0HjjiwYTikZt    | YYLImluZF9jb2v/9aW5kJnNhaXNpZT1hdHRlbnRU9fY2hhcG0cmU9b25nbGV0X2 | C Q, Rechercher |                   | e | 4        |      | =       |
| 🙆 Les plus visités 🍓 Débuter avec F                                                     | irefox 📋 Intranet ESP           | CI Paris                                                                      |                                                                 |                 |                   |   |          |      |         |
| CIVIL /                                                                                 |                                 |                                                                               |                                                                 |                 |                   | 7 | dersions | Déco | Inexion |
| Mon dossier Collectivité Le p                                                           | ersonnel Les circ               | sits de validation. Le statut. Les congés. Les arrêts maladie. La pale. L'org | anigramme Administration du site                                |                 |                   |   |          |      |         |
| Mon intranet                                                                            | MES DEMAN                       | DES DE CONGÉS                                                                 |                                                                 |                 |                   |   |          |      |         |
| Mes données personnelles                                                                | Agent                           |                                                                               |                                                                 |                 |                   |   |          |      |         |
| Mes dossiers                                                                            | 4                               | Présente le 140                                                               | 9/2018                                                          |                 |                   |   |          |      |         |
| ▼ Mes congés                                                                            | н                               |                                                                               |                                                                 |                 |                   |   |          |      |         |
| Mon consta<br>Mes demandes de congés<br>Mes soldes de congés<br>Mes demandes d'absences | Nouvelle dem                    | ande                                                                          |                                                                 |                 |                   |   |          |      |         |
| collectives                                                                             | Critères de rech                | erche                                                                         |                                                                 |                 |                   |   |          |      |         |
| Mon rythme de travail Mes demandes d'heures supplémentaires                             |                                 | Période du : [01/01/2018                                                      | 12 au:                                                          |                 |                   |   |          |      |         |
| E planning de ma structure                                                              |                                 |                                                                               |                                                                 |                 |                   |   |          |      |         |
| 🚍 Le planning de ma direction                                                           | 14 éléments e                   | int été trouvés                                                               |                                                                 |                 |                   |   |          |      |         |
| 🥅 Le planning personnalisé                                                              | Etat                            | Période                                                                       | Congés                                                          | Date de saisie  | Durée Observation |   |          |      |         |
|                                                                                         | 🙆 validée                       | le vendredi 28/09/2018 de 08:00 à 18:00                                       | RIT                                                             | le 27/08/2018   | 1]                |   |          |      |         |
| Mon compte épargne temps                                                                | 🕐 validée                       | le lundi 03/09/2018 de 08:00 à 17:45                                          | RIT                                                             | le 27/08/2018   | 1j                |   |          |      |         |
| ▶ Ma pale                                                                               | ⊘validée                        | le vendredi 31/08/2018 de 08:00 à 18:00                                       | Congés Annuels                                                  | le 27/08/2018   | 1)                |   |          |      |         |
| h. Hadamadaa                                                                            | 🖉 validée                       | du lundi 23/07/2018 08:00 au mardi 14/08/2018 17:30                           | Congés Annuels                                                  | le 16/05/2018   | 17]               |   |          |      |         |
| Ma tormation                                                                            | 🖉 validée                       | le vendredi 20/07/2018 de 08:00 à 18:00                                       | RTT                                                             | le 27/08/2018   | 11                |   |          |      |         |
|                                                                                         | and the second second           | le company a company a company and an an                                      |                                                                 |                 |                   |   |          |      |         |

 $\rightarrow$  Pour faire une demande de congés cliquez sur : Nouvelle demande

| Annuaire par service - Intra ×           | 🍓 Accès aux applications CIRIL 🛪 🍛 Mes demandes de                                                                                                    | congés_ × +                  |                                |                                                |                |     |          | - 0    | x        |
|------------------------------------------|----------------------------------------------------------------------------------------------------|------------------------------|--------------------------------|------------------------------------------------|----------------|-----|----------|--------|----------|
| ( BESPCI Paris (FR) https://bd           | espci.fr/smd_rh/absence/abs_e_demande.php?CN0CUEhQU0VT                                                                                                    | TU0IEPWtpamV2YTMyMnZhMDBoa3  | N0NjiwYTk4ZWY1JnNNb2RIPWFkZCZp | bmRfY29sPWIuZCZfX2NvZGVIY3Jhbj1hYnNfaW5kX2Rlb\ | C Q Rechercher | ☆ [ | • •      |        | ≡        |
| Les plus visités Débuter avec Fir        | fox 🗍 Intranet ESPCI Paris                                                                                                    |                              |                                |                                                |                |     |          |        |          |
| CIVIL /                                  | , in the second second s |                              |                                |                                                |                |     | Versions | i Déci | innexion |
| Mon dossier Collectivité Le pe           | sonnel Les circuits de validation Le statut Les con                                                                                                    | ngés Les arrêts maladie La   | pale L'organigramme Adminis    | stration du site                               |                |     |          |        |          |
| Mon intranet                             | anet MES DEMANDES DE CONGÉS                                                                                                    |                              |                                |                                                |                |     |          |        |          |
| Mes données personnelles                 | Agent                                                                                                    |                              |                                |                                                |                |     |          |        | _        |
| Mes dossiers                             | 4                                                                                                    | Pr                           | ésente le 14/09/2018           |                                                |                |     |          |        |          |
| ▼ Mes congés                             | н                                                                                                    |                              |                                |                                                |                |     |          |        |          |
| 📆 Mon agenda                             |                                                                                                    |                              |                                |                                                |                |     |          |        |          |
| Mes demandes de congés                   |                                                                                                    |                              |                                |                                                |                |     |          |        |          |
| 🧮 Mes soldes de congés                   | E Liste des demandes                                                                                                    |                              |                                |                                                |                |     |          |        |          |
| Mes demandes d'absences<br>collectives   | Demande de congés                                                                                                    |                              |                                |                                                |                |     |          |        |          |
| 🔊 Mon rythme de travail                  |                                                                                                    | Absence :                    | Consis Appuels 2019            |                                                |                |     |          |        |          |
| Mes demandes d'heures<br>supplémentaires |                                                                                                    |                              | Votre solde de congés est de   | jour.                                          |                |     |          |        |          |
| 💷 Le planning de ma structure            |                                                                                                    |                              |                                |                                                |                |     |          |        |          |
| 📃 Le planning de ma direction            |                                                                                                    |                              |                                |                                                |                |     |          |        |          |
| 🔜 Le planning personnalisé               |                                                                                                    | du :                         | 12 Matin :  Après-m            | iidi : 🗇                                       |                |     |          |        |          |
| Mon compte épargne temps                 |                                                                                                    | au :                         | 12 Matin : O Après-m           | id : e                                         |                |     |          |        |          |
| ▶ Ma paie                                |                                                                                                    | Durée :                      |                                |                                                |                |     |          |        |          |
| h. Ma farmatian                          |                                                                                                    | Editer la demande de concé : |                                |                                                |                |     |          |        |          |
| P ma lonnauon                            |                                                                                                    | Loner la demande de conge .  |                                |                                                |                |     |          |        |          |
|                                          |                                                                                                    |                              | Enregistrer                    |                                                |                |     |          |        |          |
|                                          |                                                                                                    |                              |                                |                                                |                |     |          |        |          |

→ Choisissez le type d'absence : Congés annuels 2018 ou RTT en cliquant sur la flèche à droite → Saisissez les dates (si demi-journée mettez la même date deux fois et cochez deux fois matin ou après-midi à droite de la date en fonction de votre souhait) → Envoyer

Un mail va être envoyé à votre supérieur hiérarchique pour valider ou refuser vos congés. Une fois les congés validés ou refusés vous allez recevoir un mail de confirmation.

Si après avoir posé des congés vous changez d'avis vous avez la possibilité d'annuler votre demande même si elle a été validée. Il suffit de cliquer dessous et supprimer la demande. Un mail va être envoyé à votre supérieur hiérarchique pour confirmer la suppression de votre jour de congé.